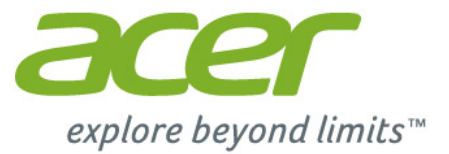

# Iconia | A3

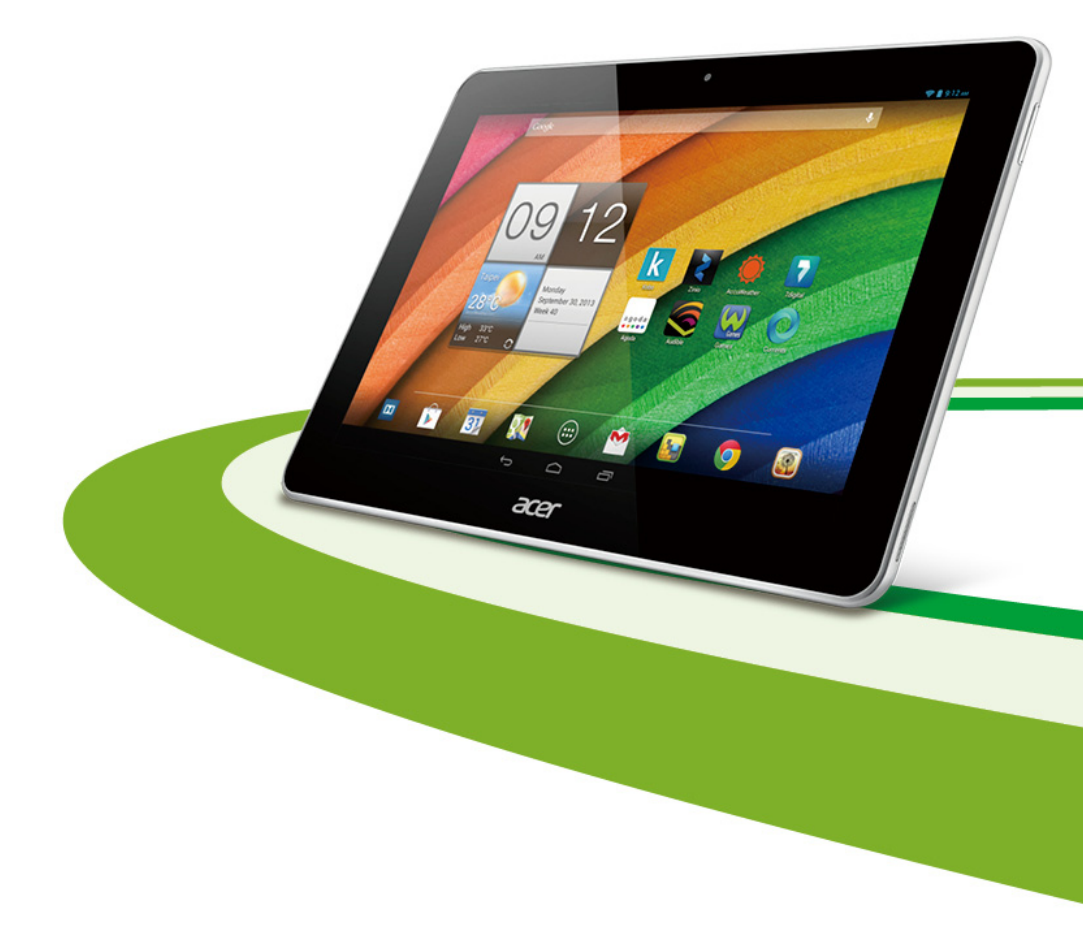

© 2013. 保留所有权利。 Acer Iconia 用户指南 型号: A3-A11 本次修订: 10/2013

| Acer Iconi | а |      |      |  |  |  |  |  |  |  |      |  |  |  |  |  |  |  |  |  |  |      |  |  |
|------------|---|------|------|--|--|--|--|--|--|--|------|--|--|--|--|--|--|--|--|--|--|------|--|--|
| 型号:        |   | <br> | <br> |  |  |  |  |  |  |  | <br> |  |  |  |  |  |  |  |  |  |  | <br> |  |  |
| 序列号:       |   | <br> | <br> |  |  |  |  |  |  |  | <br> |  |  |  |  |  |  |  |  |  |  | <br> |  |  |
| 购机日期:      |   | <br> |      |  |  |  |  |  |  |  | <br> |  |  |  |  |  |  |  |  |  |  |      |  |  |
| 购机地点:      |   | <br> | <br> |  |  |  |  |  |  |  | <br> |  |  |  |  |  |  |  |  |  |  | <br> |  |  |

# 目录

| <b>熟悉您的平板电脑</b><br>功能和特点<br>产品注册                                                                                                    | <b>4</b><br>4<br>4                           | 撰写电子邮件<br>设置 " 电子邮件 " 应用程序<br>在线应用程序 | 25<br>25<br>25                         |
|----------------------------------------------------------------------------------------------------|----------------------------------------------|--------------------------------------|----------------------------------------|
| <b>设置</b><br>打开平板电脑包装<br>熟悉您的平板电脑                                                                                                    | <b>5</b><br>5<br>5                           | <b>播放音乐和视频</b><br>多媒体播放<br>管理人员和联系人  | <b>29</b><br>29<br><b>31</b>           |
| <b>使用平板电脑</b><br>为平板电脑充电                                                                                                    | 8<br>9<br>10<br>10<br>16<br>17               | <b>使用相机和摄像机</b><br>相机图标和指示器拍摄照片      | 34<br>34<br>37<br>37<br>39<br>40       |
| 大同十板电脑       2         将设备连接到平板电脑       2         连接到交流电源       2         插入 microSD 卡 (选件)       2         将文件在您的平板电脑和电脑之间相互传输…       2         连接蓝牙设备       2         附件       2 | 20<br>21<br>21<br>21<br>21<br>22<br>22<br>22 | 无线和网络                                | 40<br>41<br>43<br>43<br>44<br>44<br>44 |
| 上网 2<br>管理 Wi-Fi 连接                                                                                                    | 23<br>23<br>23<br>24                         | 其他帮助源<br>规格<br>最终用户许可协议              | 46<br>47<br>49                         |

### 熟悉您的平板电脑

### 功能和特点

您的新平板电脑提供先进且方便使用的多媒体和娱乐功能。您可以:

- 连接到 Internet。
- 在旅途中查看电子邮件。
- 通过"人员"和社交网络应用程序与好友保持联系。

### 产品注册

建议您在首次使用本产品时就进行注册。这可给您带来各种好处,例如:

- 享受训练有素的代表提供的高效服务。
- Acer 社区成员资格:获得促销信息,并参加客户调查。
- 来自 Acer 的最新消息。

马上注册,更多精彩等着您!

注册方法

要注册您的 Acer 产品,请访问 www.acer.com。单击 Registration (注册), 再按照简单提示进行操作。

您也可以点按注册图标,直接从平板电脑上进行注册。

收到您的产品注册后,会向您发送确认电子邮件,其中包含重要数据,请妥善保存。

### 设置

# 打开平板电脑包装

您的新平板电脑包装在一个保护盒中。小心地打开包装盒,取出其中的物品。 若下列物品中有任何缺失或损坏,请立即与经销商联系:

- Acer Iconia A3 平板电脑
- 安装彩图
- USB 线
- 交流适配器
- 质保卡

### 熟悉您的平板电脑

视图

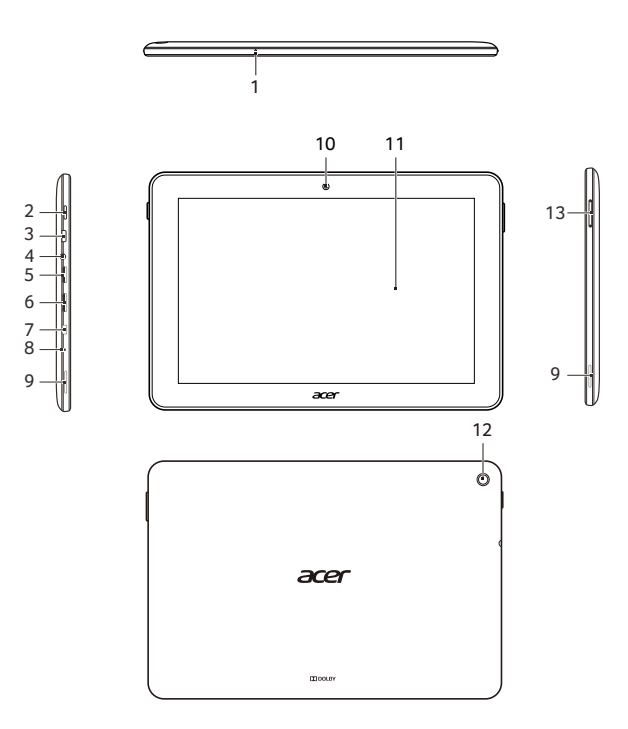

| 序号 | 项目                | 说明                                                                                |
|----|-------------------|-----------------------------------------------------------------------------------|
| 1  | 麦克风               | 接收视频聊天和 Internet 电话的音频。                                                           |
| 2  | 电源键               | 长按可开启平板电脑,短按可开启 / 关闭屏幕<br>或进入睡眠模式:长按可关闭平板电脑。                                      |
| 3  | 微型 USB 端口<br>(从属) | 用 USB 线连接到电脑。还可用作交流适配器<br>的充电端口。有关详细信息,请参见 <b>第 8 页</b><br><b>的 " 为平板电脑充电 "</b> 。 |
| 4  | 3.5 mm 耳机插孔       | 连接立体声耳机。                                                                          |
| 5  | microSD 卡槽        | 支持最高 32 GB 的 microSD 卡 (支持<br>SDHC)。                                              |
| 6  | SIM 卡插槽           | 将 micro SIM 卡插入此插槽 (请参见 <b>第 7 页</b><br><b>的 " 插入 SIM 卡 "</b> )。                  |
| 7  | HDMI Micro 连接器    | 外接显示器和音频连接器。                                                                      |
| 8  | 关机孔               | 在孔内插入细小物体 (如回形针)可关闭平<br>板电脑。                                                      |
| 9  | 立体声扬声器            | 发出音频。                                                                             |
| 10 | 前置相机              | 用于视频聊天和自拍的 30 万像素相机。                                                              |
| 11 | 触控屏               | 10.1 英寸,1280 x 1944 像素电容式触摸屏。                                                     |
| 12 | 后置相机              | 500 万像素相机。                                                                        |
| 13 | 音量控制按钮            | 提高或降低扬声器音量。                                                                       |

警告:请勿强行插入 SIM 卡。如果无法插入,请确保 SIM 卡方向正确。 如果 SIM 卡方向不正确,强行将其插入可能会损坏 SIM 卡和 / 或您的平 板电脑。

您的平板电脑配备了一个 micro SIM 卡槽。 插入 micro SIM 卡时,应确保其金属 接点朝下,剪角朝向平板电脑顶端。

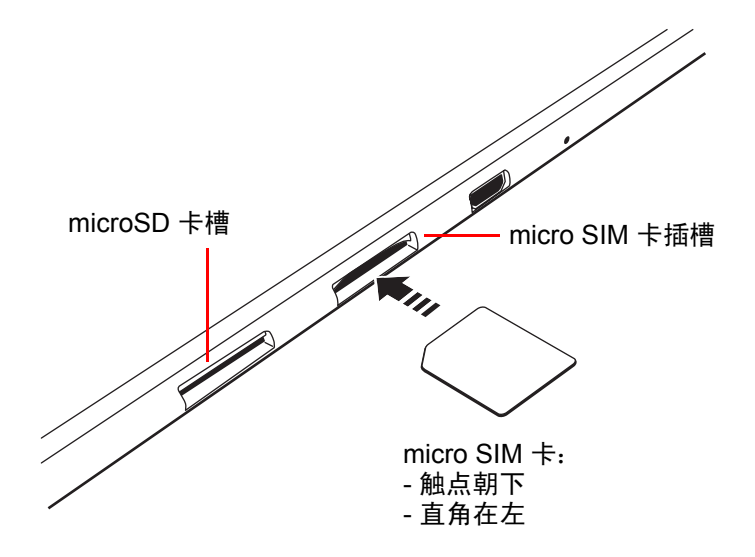

### 使用平板电脑

### 为平板电脑充电

首次使用时,需要为平板电脑充电4个小时。之后,您可按需要再对电池进行 充电。

注意: 充电器插图仅供参考。实际配置可能有所不同。

#### 装配电源适配器

将插头配件滑入电源适配器主体,直至卡合到位。

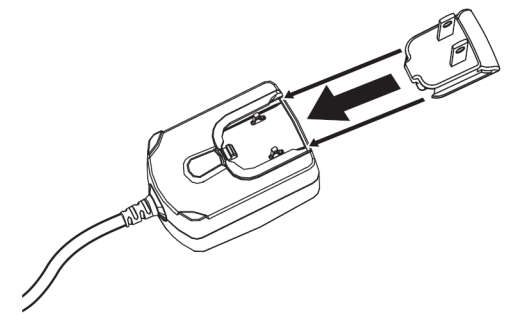

#### 连接电源

将电源接口孔连接到平板电脑,然后将交流适配器端插入交流插座。

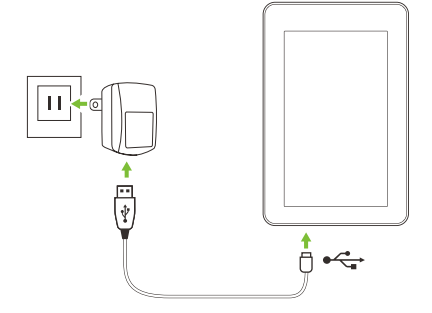

注意: 充电时或长时间使用后平板电脑表面会发热,这是正常现象。

#### 警告: 仅使用随附的电源适配器为设备充电。

### 首次开机

要开启平板电脑,按住电源按钮直至您看到 Acer 徽标。等待平板电脑启动。系统 将在您使用平板电脑之前询问您几个问题。

要启动,选择您的语言,然后点按**开始**。然后按照屏幕提示进行操作。

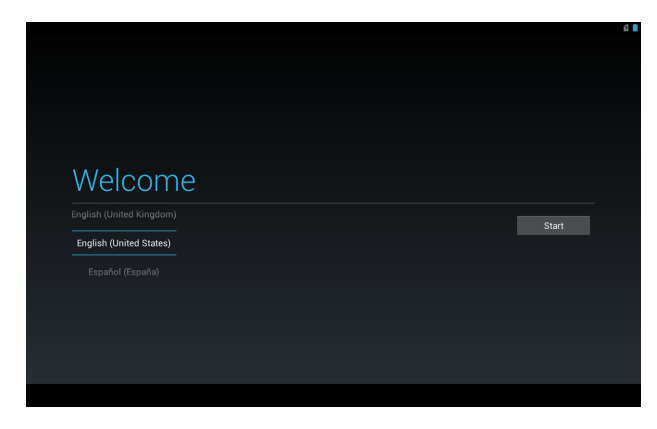

注意:如果平板电脑屏幕关闭,即说明进入了睡眠模式。短按电源按钮将 其唤醒。有关详细信息,请参见第19页的"唤醒平板电脑"。

### 登录或创建 Google 帐户

如果连接了 Internet, 平板电脑就可与 Google 帐户的信息同步。

在启动过程中,您可以创建或登录帐户,用该帐户同步联系人列表、电子邮件、 日历和其他信息。如果尚未连接 Internet,或不想使用此功能,可点按**跳过**。

重要事项: 您必须登录 Google 帐户,才能使用 Gmail、 Google Talk、 Google Calendar 和其它 Google 应用程序;从 Google Play 下载应用程 序;备份 Google 服务器的设置;利用平板电脑上的其它 Google 服务。 如果要从其它运行 Android 2.0 或更新版本的设备中恢复已有设置,必须 在安装时登录 Google 帐户。如果一直等到安装完成,设置将不会恢复。

**注意:** 如果您有多个 Google 帐户 (如个人和业务分开的帐户),可从"帐 户设置"部分进行访问和同步这些帐户。请参见**第 43 页的"多个 Google 帐户"**。

### 使用触摸屏

您的平板电脑通过触摸屏来选择项目和输入信息。使用手指点按屏幕。

**点按**:触摸屏幕一次可打开项目和选择选项。

拖动: 在屏幕上按住并拖动手指可选择文本和图像。

**按住**:按住一个项目可查看对应的可用操作列表。在显示的弹出菜单中,可以点 按要执行的操作。

滚动: 要在屏幕上下滚动, 只需将手指在屏幕上朝要滚动的方向上下拖动即可。

### 主屏幕

启动平板电脑或将其从省电模式唤醒时,将显示主屏幕。可使用此屏幕中的小工 具或快捷方式快速访问信息和简单控件。显示时间和天气之类信息,或提供其他 控件和直接访问应用程序。有的工具在平板电脑上已经预装,其他工具可从 Google Play 下载。

主屏幕已经包含部分有用控件和信息。

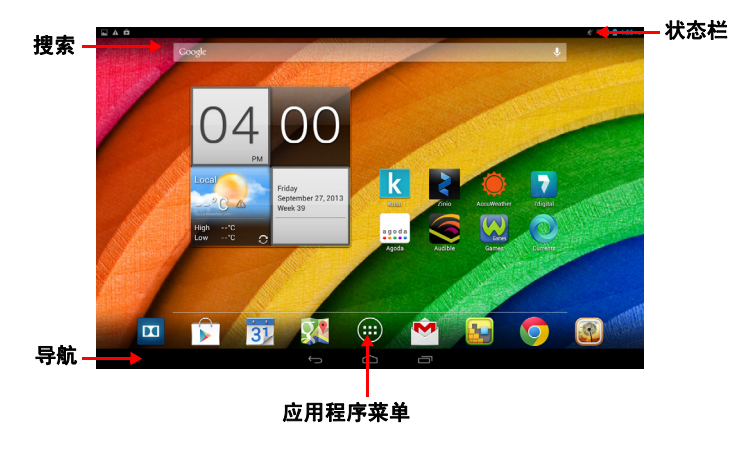

注意: 随附的应用程序根据地区和配置的不同而异。

#### 搜索

要在 Internet 上搜索应用程序、文件或信息, 点按左上角的 Google 图标。

只需输入您要搜索的文字即可。点按箭头或 Enter 键可搜索 Internet, 或点按列表中显示的建议、应用程序或文件。

#### 语音搜索

如果有语音搜索功能,点按麦克风图标,然后讲出您的搜索要求。 请参见**第 24 页的 " 语音搜索 "**。

### 导航

要在菜单和选项中导航,请使用整个屏幕底 部黑色菜单栏中的三个图标。

#### 返回

点按此图标可返回上一个页面,或进入上一级菜单。该图标在某些情况下会变为*隐藏*图标 (例如,当键盘或当前应用程序列表显示时)。

#### 主页

点按此图标可直接进入主屏幕。

#### 最近访问的项目

点按此图标可查看最近打开过的应用程序。点按应用程序可打开它,或点按屏幕 的任意位置可返回主屏幕。

Û

返回

 $\bigcirc$ 

主页

#### 扩展主屏幕

主屏幕可从中心向屏幕的任意一侧延伸,使您有更多空间可用来添加小工具或 组织快捷方式。要查看扩展的主屏幕,向左或向右滑动手指。

还有四页,左右各两页。要在任一页面中更改或添加小工具,请参见**第 14 页的** " **主屏幕个性化设置 "**。

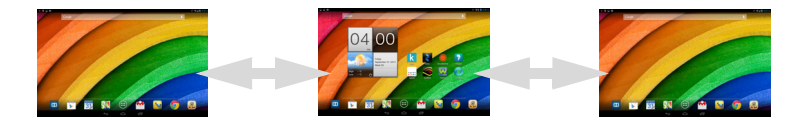

U

Ŀ

最近访问 的项目

隐藏

### 应用程序菜单

应用程序菜单显示平板电脑中可用的应用程序和小工具。

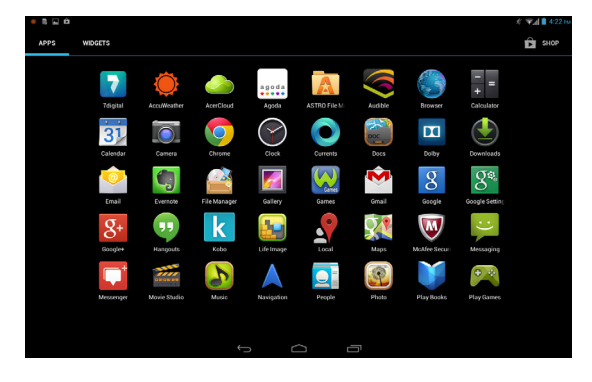

应用程序按英文字母进行排序。如果有更多的应用程序, 屏幕一侧会显示第二页 的略图。将该略图滑向屏幕中央可切换页面。

或者滑向左边查看更多应用程序。当您在应用程序的最后一页时,滑向左边可查 看平板电脑上的可用小工具。请参见**第 14 页的 " 主屏幕个性化设置 "**。

点按 Play Store 图标即可打开 Google Play。

**注意:** 所有图片仅供参考。平板电脑上实际安装的应用程序可能与插图中 显示的有所不同。

#### 添加应用程序至主屏幕

按住图标可将快捷方式添加到主屏幕之一。当您选择一个图标,您就会进入初始 主屏幕。您可以拖动所选的图标至任何扩展主屏幕。

#### 状态和通知区

屏幕右上角显示时钟、电池充电状态和网络信号强度,屏幕顶部边缘的状态栏则 显示正在运行的应用程序。状态和通知信息位于屏幕顶部边缘左上角和右上角 旁边的两个下拉面板中。

右侧面板包含若干图标,显示平板电脑多项功能的功能状态,您可以开启或关闭 其中的部分功能。左侧面板显示各项系统通知。 通知

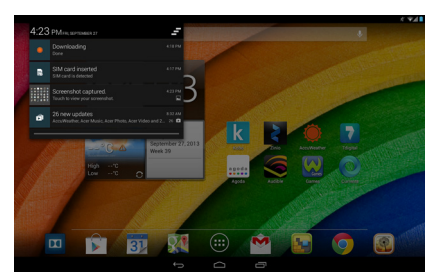

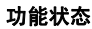

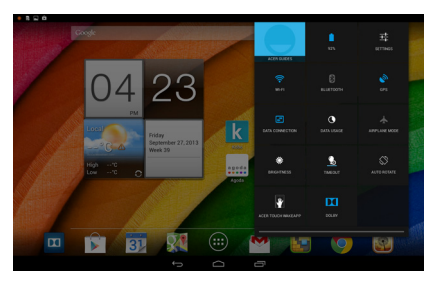

| 图标        | 说明           | 图标                   | 说明           |
|-----------|--------------|----------------------|--------------|
| $\langle$ | 锁定 / 解锁屏幕旋转。 | <u> <del>I</del></u> | 打开 " 设置 " 菜单 |

状态和通知图标

连接图标

注: 设备上显示的图标根据您的连接而有所不同。

| 图标  | 说明             | 图标 | 说明       |
|-----|----------------|----|----------|
| (1: | 无线网络状态,开启 / 关闭 | *  | 蓝牙关闭     |
| X   | 飞行模式 (无线连接已断开) | *  | 已连接到蓝牙设备 |

#### 电池状态图标

| 图标 | 说明        | 图标 | 说明     |
|----|-----------|----|--------|
|    | 电池电量严重不足  |    | 电池电量已满 |
|    | 电池电量过低    | ₹  | 电池正在充电 |
|    | 电池电量已部分消耗 |    |        |

**注**: 如果您的设备电池太热,将通知您并建议关闭设备。如果您未能关闭, 它将自动关机。

其他通知图标

| 图标                      | 说明                     | 图标       | 说明             |
|-------------------------|------------------------|----------|----------------|
| $\overline{\mathbb{O}}$ | 闹钟已设置                  |          | 扬声器为静音         |
| $\bowtie$               | 新 Gmail 信息             | Ł        | 平板电脑麦克风已关闭     |
| talk                    | 新 Google Talk 信息       | ¢        | GPS 已开启        |
| 1                       | 即将发生的事件                | ÷.       | 正在从 GPS 接收定位数据 |
|                         | 正在播放歌曲                 | Ø        | 正在同步数据         |
| . <b>O</b> !            | SD 卡或 USB 存储器已满        | Ø        | 同步已开启          |
| ţ. <sup>™</sup>         | 平板电脑已通过 USB 线连接到<br>电脑 | <b>A</b> | 登录或同步出现问题      |
| $\hat{\checkmark}$      | 有可用的应用程序更新             | <u>†</u> | 正在上传数据         |
| <u>†</u>                | 有可用的系统更新               | Ŧ        | 正在下载数据         |
| 9                       | 虚拟专用网络 (VPN) 状态        |          |                |

### 主屏幕个性化设置

您可以添加或删除应用程序快捷方式或小工具和更换壁纸,对主屏幕进行个性 化设置。 添加或删除快捷方式或小工具

要添加快捷方式或小工具,点按主屏幕中央下方的**应用程序**图标。 **应用程序**菜单包含应用程序快捷方式列表,可将这些程序拖动到主屏幕上。 点按**小工具**查看您可以添加到主屏幕的小应用程序和链接(如自定义快捷方式、 联系人或书签)。小工具是一些小应用程序,可显示即时更新信息或是一些应用 程序和特定功能的快捷方式。

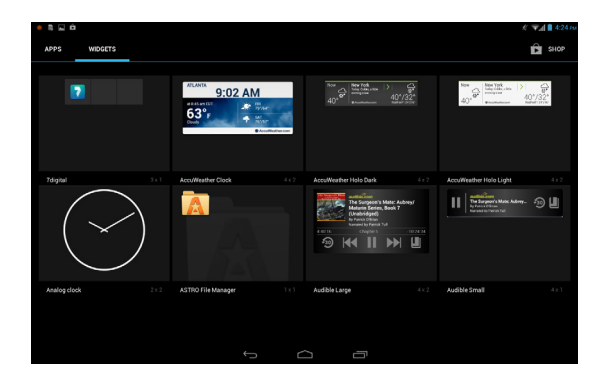

要移动应用程序或小工具至主屏幕,请按住一个项目直至将其选定。主屏幕将打 开。拖动项目至屏幕的任何空白区域。要查看有关应用程序或小工具的信息,请 将其拖动到屏幕顶部的图标上。

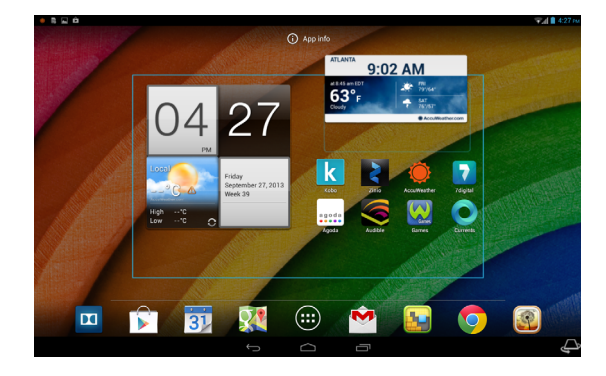

要将项目移动到其他主屏幕,可将其拖动到屏幕一侧,主屏幕将切换到该方向的 屏幕。到正确位置后释放该项目。

#### 调整小工具大小

大部分小工具可以变大,这让您可以给重要信息以更多的空间。将小工具放到主 屏幕后,按住可将其选定。每边将出现 4 个菱形,点按并拖动菱形直至小工具达 到正确的大小。点按**返回**完成。

注意:不是所有的小工具都可以调整大小。

从主屏幕删除项目

要从主屏幕中删除项目,请按住该项目直到**删除**选项出现在屏幕 X Remove 顶部。只需拖动该项目至**删除**选项即可。

#### 更改主屏幕图像

按住主屏幕上的任何空白区域。您可以从一系列预设的壁纸、储存在图库中的图 片、所选壁纸,或具有动画和互动背景的动态壁纸中进行选择。

### 屏幕键盘

点按文本框输入文字时,会显示屏幕键盘。只需按键即可输入文字。

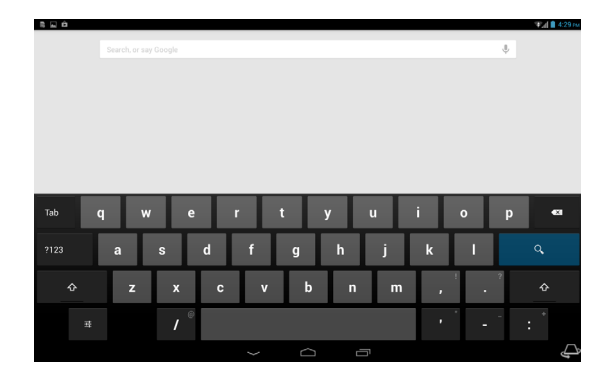

点按 ?123 按钮可看到数字和特殊字符,然后点按 ~ \ { 键可看到更多选项。按 住一个按键可选择其他字符(如该键有更多字符),例如带重音符的字母或相关 符号。

键盘布局根据应用程序和所需信息而略有不同。

### 更改 Google 键盘设置

要使用不同的键盘语言或更改设置,请点按**输入选项**键,然后选择**输入** 语言或 Google 键盘设置。这些设置包括自动更正和键盘声音。

#### 联想文字或自动更正

Android 键盘可提供联想文字输入。点按单词的字母时,将显示一组与所点按字 母顺序相连的单词,或显示一组近似匹配但稍有误差的单词。每按一次键,单词 列表就会变化。如果显示了所需单词,可点按该单词将其插入文本中。

要开启或关闭 Google 键盘的联想文字功能,请点按**输入选项**键,然后点按 Google 键盘设置。点按自动更正或显示更正建议,然后选择一个选项。

### 编辑文字

您可以在某些应用程序中选择和编辑文字,如已在文字区域输入的文字。已选择 的文字可以在同一个应用程序内被剪切、复制和粘贴,或在不同的应用程序之间 粘贴。

**注意:** 某些应用程序可能不支持文字选择,或仅在某些区域内支持。其他 应用程序则提供用于选择文字的特定命令。

#### 选择文字

要选择希望剪切、复制、删除或替换的文字:

1. 点按要选择的文字。如果您可以选择此文字,光标将插入该文字下方。

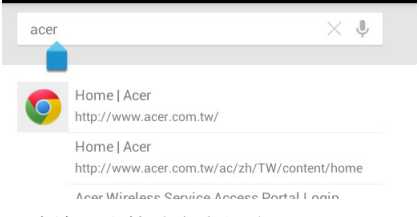

**注意:**光标表示将输入或粘贴文字的位置。

2. 按住要选择的文字。所选文字将高亮,且所选区域两端出现一个标签。

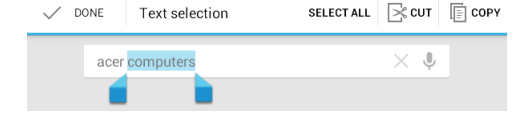

3. 拖动标签可扩大或减少所选文字的数量,或点按**全选**。

4. 要剪切或复制文字,点按**剪切**或复制按钮。

퍞

### 插入文字

输入新文字或添加已复制的文字:

1. 点按要选择的文字。如果您可以选择此文字,光标将插入该文字下方。

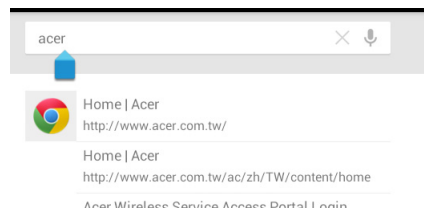

#### 注意:光标表示将输入或粘贴文字的位置。

- 2. 如果光标不在所需位置,只需将它拖动到正确位置即可。
  - **注**: 如果您之前复制了(参见下文)文字,请点按您想要插入文字的位置。 光标下会短暂出现**粘贴**按钮。点按该按钮可粘贴文字。

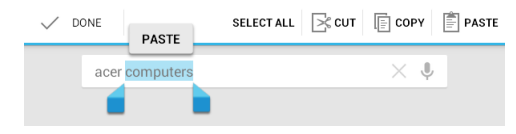

**注:** 要替换单词,双击该单词。在该单词上方将出现**粘贴**按钮。点按该按 钮可粘贴并替换文字。

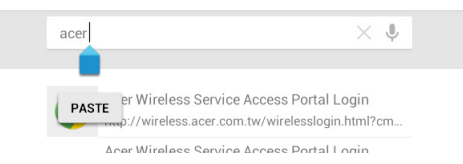

- 3. 修改文字: 输入、粘贴或删除文字。
- 4. 点按键盘上的 Q

唤醒平板电脑

如果屏幕已关闭且平板电脑对点按屏幕操作无响应,则说明已锁定,处于睡眠 模式。

要唤醒平板电脑,请按电源键。平板电脑将显示"锁定"页面。要解锁屏幕,请 按锁定按钮跟随并触碰圆圈右边的锁。

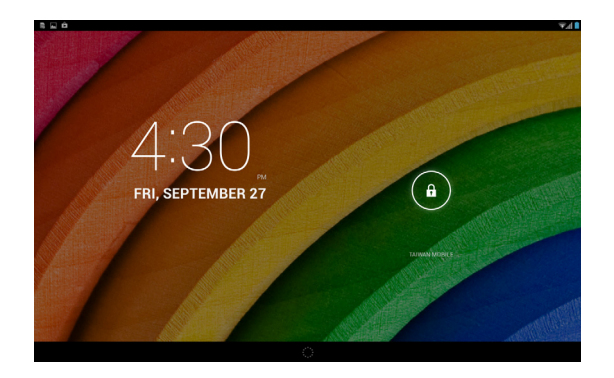

### 调整 Touch WakeApp 设置

- 1. 下拉状态和设置面板。
- 2. 点按 Touch WakeApp 图标以显示 手势配置选项。
- 3. 点按开以启用您想要激活的功能。
- 4. 点按您已启用的项目(2 拇指或 5 指手势)以调出应用程序列表。
   注意:使用 2 拇指手势时仅支持纵向模式。使用两个大拇指长按靠近平板 电脑屏幕边缘的位置可唤醒平板电脑。

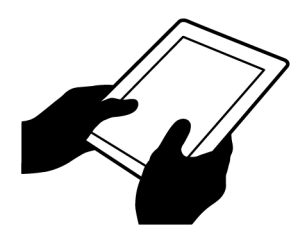

5. 选择应用程序并点按确定。

锁定屏幕应用程序

要激活频繁使用的应用程序,请按锁定按钮,拖动至圆圈左边的 4 个锁定屏幕应 用程序之一。这将解锁平板电脑并立即打开该应用程序。

注意:打开应用程序 > 设置 > 锁屏应用程序,更改这些应用程序。

安全选项

为增强安全性,您可以设置平板电脑的进入 PIN 码,或选择解锁图案 (即必须 以正确顺序连接起来的一组点)。其他选项包括面部解锁和密码。默认设置为沿 任何方向滑动锁屏图标以解锁平板电脑。从主屏幕点按**应用程序 > 设置 > 安全 >** 锁屏以选择选项。

注意:如果您忘记了自己的解锁图案,请参见第46页的"解锁图案"。

### 关闭平板电脑

如果您较长时间内不使用平板电脑,将其关闭以节省电池电力。要关闭平板电脑 (即使在锁定的情况下),按住电源按钮1秒钟。点按**关机**并确认关闭。要强行 关机,按住电源按钮4秒钟。

### 将设备连接到平板电脑

### 连接到交流电源

请参见第8页的"为平板电脑充电"。

### 插入 microSD 卡 (选件)

您可以安装 microSD 卡,以扩展设备的存储空间。请确保 microSD 卡完全插入 卡插槽中。

*注意: 您的平板电脑仅支持使用 FAT 或 FAT32 文件系统的 microSD 卡。* 在**应用程序 > 设置 > 存储器的外接 SD 卡**部分中检查存储卡的容量。

### 将文件在您的平板电脑和电脑之间相互传输

您的平板电脑以及任何连接的存储设备可以通过 USB 连接从电脑进行访问。

#### 连接到电脑作为 USB 存储设备

连接平板电脑与电脑前,请先下载最新的 USB 驱动程序并安装到电脑上。最新 驱动程序可从 www.acer.com 下载:选择服务支持 > 驱动程序和使用手册。选 择您的平板电脑型号,并选择驱动程序选项卡和 USB,然后接受下载。 您可使用电脑的文件浏览器将个人数据传输到电脑,或从电脑传输到本设备。

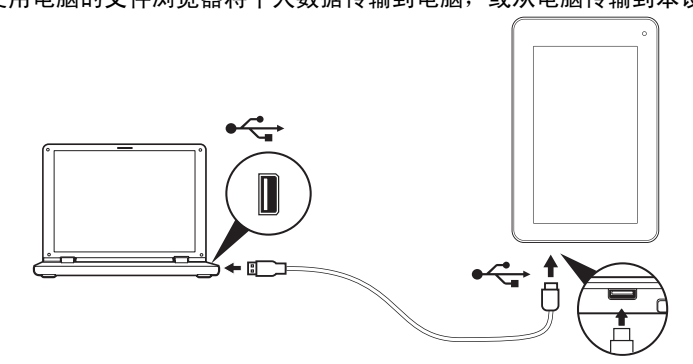

使用微型 USB 到 USB 线缆,将微型 USB 端连接到平板电脑,另一端接到电脑。 短暂延迟后,平板电脑的内存将在电脑的文件浏览器中显示为**便携设备**。选择 Acer ICONIA TAB 图标,查看平板电脑内存以及平板电脑上可用的任何其他内 存(microSD 卡)。

### 连接蓝牙设备

仅支持 A2DP 立体声耳机 (仅播放,不含麦克风)。请检查平板电脑软件更新 以增加对其他蓝牙设备的支持。

对于蓝牙设置,点按**应用程序 > 设置**,然后在**无线和网络**点按蓝牙。

打开蓝牙并点按**搜索设备**,扫描附近的设备。

注意: 请检查可能增加更多蓝牙设备支持的平板电脑软件更新。请参见 第 44 页的"更新平板电脑的操作系统"。

### 附件

访问 store.acer.com 获取完整附件清单。

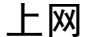

### 管理 Wi-Fi 连接

如果首次启动平板电脑时未连接到 Wi-Fi 网络, 或要连接到新的网络, 请点按**应** 用程序 > 设置 > Wi-Fi 以管理连接设置。

如果 Wi-Fi 未开启,点按 Wi-Fi **开启**开关,等待平板电脑检测附近的网络。点按 您的网络名称并输入安全密码(如需要)。您还可通过点按主屏幕右上角功能状 态和控件下拉面板上的 Wi-Fi 图标打开或关闭 Wi-Fi 连接。从状态栏向下轻扫以 下拉面板。

### 浏览 Internet

为了能使用平板电脑浏览 Internet, 您必须连接到有 Internet 连接的网络。

### 使用浏览器

要开始浏览,点按主屏幕上的 Chrome 图标,或打开应用程序菜单并选择 Chrome。要输入网站地址,请点按页面顶端的地址栏。使用屏幕键盘输入地 址,然后点按**转到**。

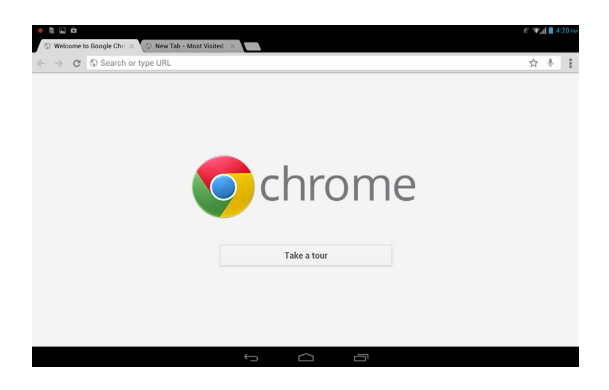

要查看浏览历史记录、书签或常用网站,请打开浏览器,然后点按右上角 的菜单图标。

您可以打开多个选项卡。当一个页面打开时,点按**新选项卡**按钮。只需点 按屏幕顶部打开的选项卡之一即可切换页面。

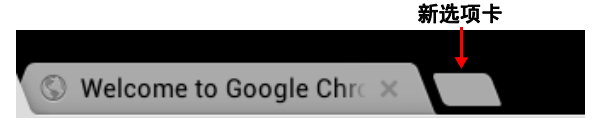

双指收拢或张开可放大或缩小页面。按住页面中的项目可打开上下文菜单。

#### 语音搜索

通过语音操作,您可以发送电子邮件、查找定位方向、搜索 Internet,甚至可以 使用语音给自己发送短信。点按主屏幕上的麦克风进行语音搜索。显示**请说**提示 后,请说出您的命令或查询内容。

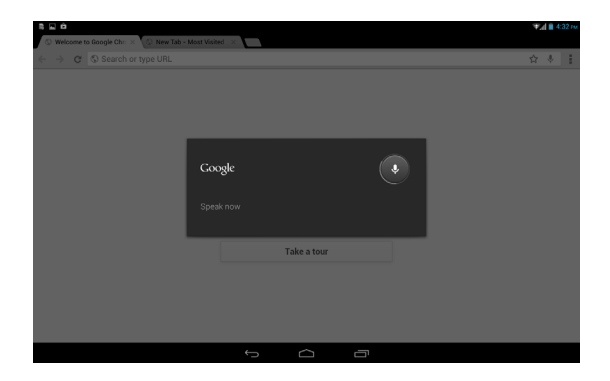

注意: 语音搜索功能只能在部分地区使用。

### 设置 Gmail

- 1. 确认平板电脑已连接到 Internet。
- 2. 在应用程序菜单中点按 Gmail。

如果首次启动平板电脑时没有输入 Gmail 帐户地址和密码,请按提示操作。

注意: 您在使用 Gmail 之前需激活 Google 帐户。

### 撰写电子邮件

- 1. 确认平板电脑已连接到 Internet。
- 2. 打开应用程序菜单并点按 Gmail。
- 3. 点按撰写图标 (右侧显示)。
- 4. 输入收件人电子邮件地址、主题和内容。

5. 信息撰写完成后, 点按**发送**。

### 设置"电子邮件"应用程序

"电子邮件"应用程序可让您访问来自大多数常用电子邮件提供商的电子邮件。 大多数帐户均可通过两个步骤进行设置。打开应用程序菜单,然后点按**电子邮件** 开始进行电子邮件设置。

如有必要,请输入您的电子邮件地址,再点按**手动设置**手动输入参数。点按**下一 步**完成设置。

利用平板电脑的组合收件箱功能,可在同一个收件箱中查看多个帐户的电子 邮件。

### 在线应用程序

您的平板电脑提供了各种预装应用程序。其中许多程序都需要某种形式的 Internet 接入。

应用程序可能包括:\*

| 项目         | 说明                                            |          |
|------------|-----------------------------------------------|----------|
| Google+    | 与好友和家人联系,个性化您自己的资料,并更多享用<br>Google 社交网络服务。    | Google+  |
| Google Now | 点按右侧的 " 卡片 " 可获得您所需的重要信息 (如下班<br>时获取当前的路况信息)。 | Google   |
| Latitude   | 在 Google 地图上查看好友所在的位置。                        | Latitude |
| 本地         | 在 Google 地图上查看感兴趣的位置及本地商家。                    | Local    |

25

| 项目        | 说明                                          |                        |
|-----------|---------------------------------------------|------------------------|
| 地图        | 使用 Google 地图轻松掌握方向。                         | Maps                   |
| Messenger | 用此信息服务从 Google+ 帐户向个人或群组发送文字。               | Messenger              |
| 导航        | 具有实时路况、多个可见层和文语转换的道路导航可将您<br>带至想去的任何位置。     | Navigation             |
| 人员        | 用此联系人管理器安排您生活中的人员,该管理器与您的<br>Google 邮件帐户同步。 | People                 |
| Talk      | 用文字、声音和视频与您的好友聊天。                           | talk                   |
| YouTube   | 查看用户的视频片段,并在 YouTube 上进行共享和评价。              | You<br>Tube<br>YouTube |

\* 注意: 所安装的应用程序根据地区可能有所不同。

Google Play

注意: Google Play 并非在所有国家和地区均可使用。

**注意:** 您在使用 Google Play 前必须激活 Google 帐户。首次使用 Google Play 时,需要阅读并接受服务条款。

点按主屏幕中的 **Play Store** 或点按应用程序菜单,打开 Google Play。在这里,您可以获得各种附加程序和应用程序,增强平板电脑的功能。

**注意**: Google Play 的内容和设计随地区不同而有变化。例如,在某些地 区,您也可以浏览并购买电影、书籍、杂志或音乐。更新可能会随时添加 新的类别或改变 Google Play 的导航方法。

**注意:** 要获得最佳的体验,建议您不要下载使用 3D 显示的应用程序。 您可以按类别浏览 Google Play,也可以点按搜索图标搜索特定的应用程序。

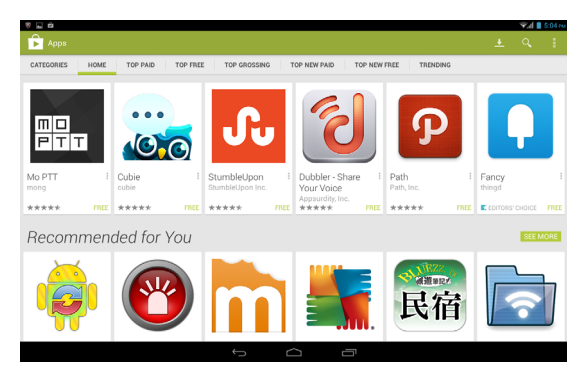

选择了应用程序后,点按**安装**图标下载并安装该应用程序。系统将提示您该应用 程序需要使用哪些服务才能正常工作 (如联系信息、无线访问、 GPS 等)。如 果这些服务均无异常,点按**接受并下载**进行安装。

从应用程序页面和平板电脑通知面板都可以查看下载进度。

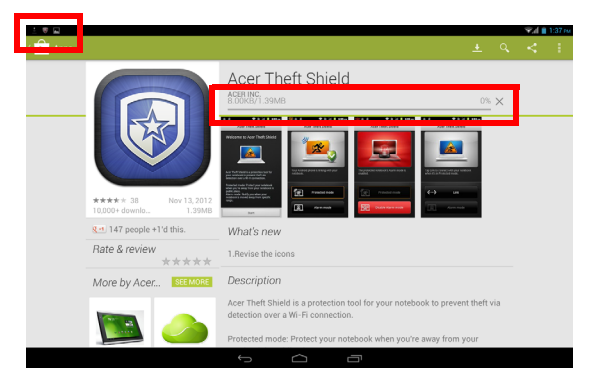

#### 重要事项:有的应用程序可能需要先付款才能下载。要进行付款,需要有 Google 结帐帐户。

使用下载的应用程序

下载和安装应用程序后,您可在**应用程序**或应用程序菜单的小工具部分找到它。 某些应用程序提供应用程序和小工具,或只提供小工具(无应用程序图标)。 请参见**第 14 页的"主屏幕个性化设置"**。

卸载下载的应用程序

应用程序下载并安装完成后,可以按住该应用程序图标,拖动到主屏幕左上角的 **卸载**垃圾箱可将其从**应用程序**菜单中卸载。

注意:从主屏幕删除应用程序仅会删除其快捷方式。请参见第15页的"添加或删除快捷方式或小工具"。

您也可以从应用程序菜单进入**设置**,然后选择**应用程序**。点按要卸载的应用程 序,再点按**卸载**,然后确认。

#### Google Talk

注意: Google Talk 并非在所有国家和地区均可使用。

注意: 您在使用 Google Talk 前需激活 Google 帐户。

点按应用程序菜单中的 Talk 打开 Google Talk。您可在此看到已连接到 Google Talk 服务的联系人列表。点按联系人可打开聊天会话。连接后可以打开视频聊 天会话。

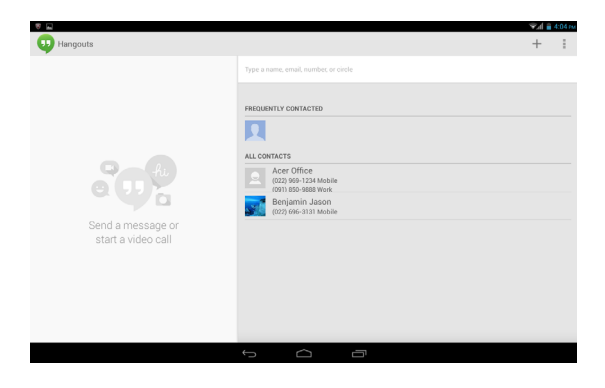

# 播放音乐和视频

### 多媒体播放

您的平板电脑装有多种程序,可让您尽享多媒体乐趣。

播放音乐

使用**播放音乐**,聆听下载的或从电脑、 USB 驱动器和大容量存储设备 等上复制的音乐和其他音频文件。

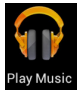

点按**应用程序 > 播放音乐**,开启该应用程序。

**注意:** "播放音乐"中的控制器根据屏幕方向(即垂直或水平)会略有更改。

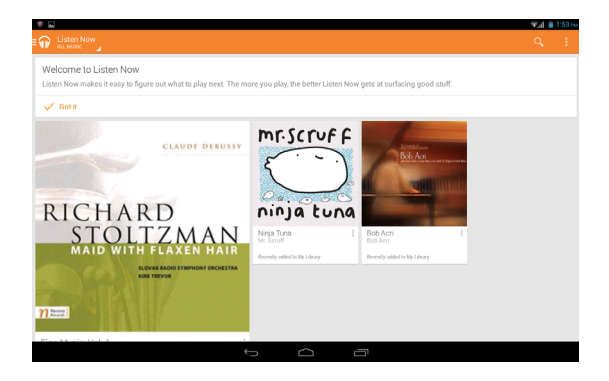

点按**菜单**按钮,然后点按**随机播放全部**封面可进行随机播放;点按专辑可查看 曲目列表。点按播放符号或曲目,开始进行播放。点按左上角的音乐图标,返回 前一视图。

要更改音乐的显示方式,向左或向右滑动。

音乐库会显示为专辑封面网格或曲目列表,具体取决于您的选择。

**注意:** 您可在播放音乐时回到主画面。当前曲目及基本音乐控制功能显示 在状态丝带图标中。请参见**第12页的"状态和通知区"**。

### 使用 Dolby Digital Plus 调整音频设置

您的平板电脑具有 Dolby Digital Plus 音频增强功能,其中包括环绕声虚拟器 (用于耳机和内置扬声器)、对话增强器和音量调节器。您可以选择已针对每种 模式进行优化的电影、音乐、游戏和语音预设。还可以配置两种自定义模式。

1. 打开设置应用程序。

- 2. 点按设置菜单中的 Dolby。
- 3. 点按右侧的 Dolby 设置以加载 Dolby Digital Plus 控件。
- 4. 选择您想要的音频模式或进行手动修改。
- 5. 点按导航返回图标以退出 Dolby 控件。

**注意:** 许多项目均具有帮助信息,通过该项目旁边的带框问号进行标识。 点按可弹出该项目的帮助信息。还可以点按**播放演示**观看展示音频效果的 视频。

可以从主屏幕中功能状态和控件下拉面板打开或关闭 Dolby 模式。

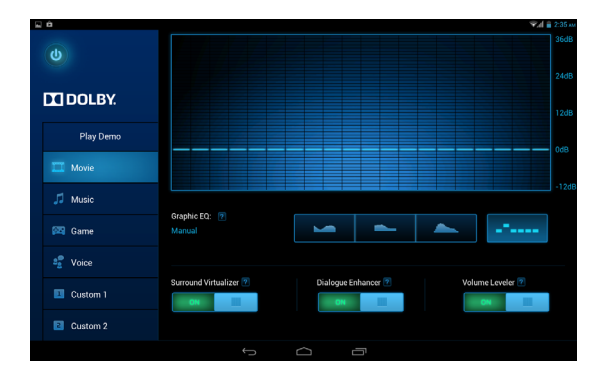

# 管理人员和联系人

您的平板电脑具备通讯簿功能,可以将联系人保存到内存或您的 Google 帐户中。 点按主屏幕或应用程序菜单中的**人员**可查看联系人。

如果在平板电脑中没有任何联系人信息,可与您的 Google 帐户联系人进行同步、从联系人数据文件 (vCard 或 csv)导入联系人信息或添加新联系人。

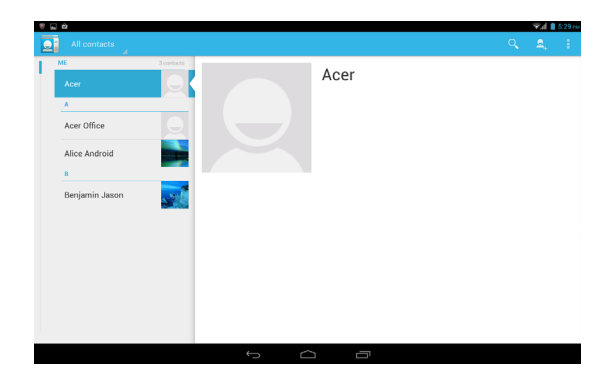

如果您激活的 Google 帐户里包含联系人信息,系统将会自动同步此信息。请参见第 43 页的"同步"。

导入联系人

点按**菜单**按钮并选择**导入 / 导出**。点按用于介绍联系人存储位置的选项。 找到联系人后,确认将联系人导入到一个新群组。

#### 添加新联系人

点按**新建**可添加新联系人。如果您有多个帐户,系统将询问您用于保存 联系人的帐户。联系人将与该帐户同步。 您现在可以编辑新的联系人条目。

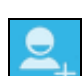

编辑联系人

如果您已打开新的或已有的联系人,可输入有关该联系人的信息:

| Tablet contact   |        |  |
|------------------|--------|--|
| A. Contact       | · 🔍    |  |
| Add organization |        |  |
| PHONE            |        |  |
| Phone            | MOBILE |  |
| EMAIL            |        |  |
| Email            | HOME   |  |
| ADDRESS          |        |  |
| Street           | ~      |  |
| PO box           |        |  |
| Neighborhood     |        |  |
| City             |        |  |
| State            |        |  |
| 7IP.code         | -      |  |

只需点按一个框,然后输入适当的信息即可。单击名称条目旁的箭头可查看选 项,如添加姓名前缀或拼音名。

要输入多个条目,如移动和家庭电话号码,可点按加号以创建第二条。点按减号 可删除一条。

点按**添加字段**可获取更多类别。

要为联系人指定图像,请点按剪影,然后从平板电脑的照片库中选择一张图片 (按要求选择**图库**)。您也可以拍摄和裁剪一张新照片。

点按**完成**(左上角)结束并保存该联系人。

**提示:**设置的每个电话号码均要与网络类型相匹配,这样就能确定某些功 能。这是因为部分应用程序需要只有移动网络才能提供的功能,因此只能 识别" 手机" 号码。

打开联系人

要查看存储的联系人信息,请点按左侧列表中的联系人姓名。

点按一个条目 (如电子邮件地址)可打开与此类条目链接的应用程序。例如, 点按电子邮件地址可打开 Gmail 应用程序。

要添加或更改信息,请点按铅笔图标。

点按**完成**可保存更改,点按**取消**则放弃更改。

### 带星号的联系人

为联系人添加*星号*可让您快速找到收藏的联系人。先打开联系人,然后点按联系 人姓名旁的星形符号。点按**所有联系人**,然后选择**星号**可只查看收藏的联系人。

#### 在电脑上编辑联系人

如果已经同步了 Google 帐户和联系人,则可使用电脑访问和编辑您的联系人列 表。打开电脑上的 Internet 浏览器,进入 contacts.google.com。登录到您的 帐户,然后选择并编辑列表中的联系人;下次您的平板电脑与计算机同步时,也 将对平板电脑的联系人列表执行这些更改。

警告:更改联系人前请先备份。点按*莱单*按钮并选择"导入/导出"。 然后可点按屏幕底部的"下一步"访问选项,以选择将您的联系人列 表导出到平板电脑的内存或其他选项,具体视安装的应用程序而定。

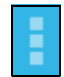

# 使用相机和摄像机

您的平板电脑配备了前置与后置数码相机。本节详细介绍了如何使用平板电脑 拍摄照片和视频。

注意: 建议您在使用相机前将 microSD 卡插入 microSD 插槽中。

请注意,您只能将照片和视频保存到内存或 microSD 卡中,不能保存到外接 USB 存储设备。

要激活相机,请打开应用程序菜单,然后点按相机。

### 相机图标和指示器

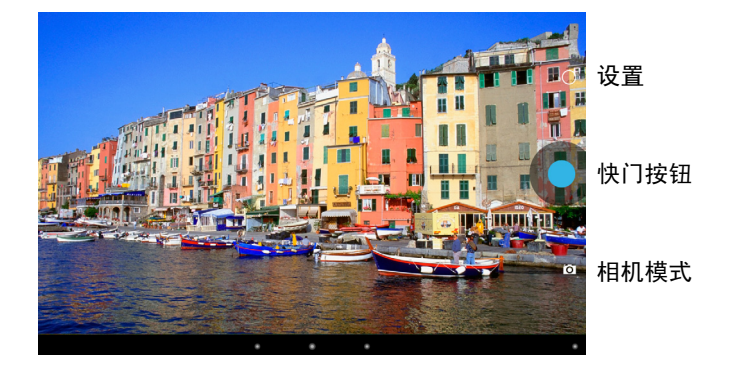

在相机窗口,屏幕底部控件可供选择相机操作模式、拍照或更改设置。

### 相机模式

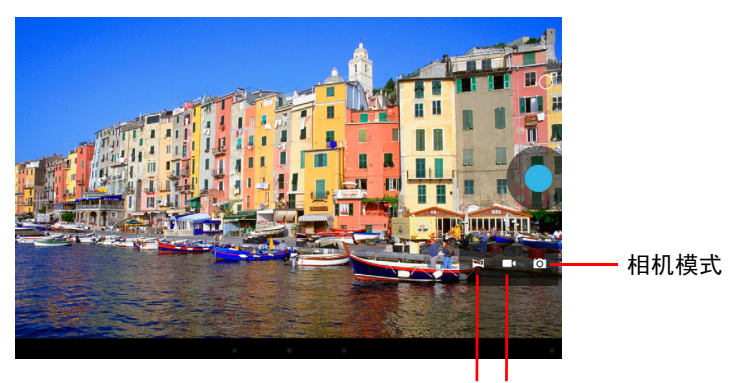

全景模式 摄像机模式

在全景模式下,您可以针对一个场景拍摄多张照片,然后这些照片会拼接在一起,形成一张照片。

### 相机设置

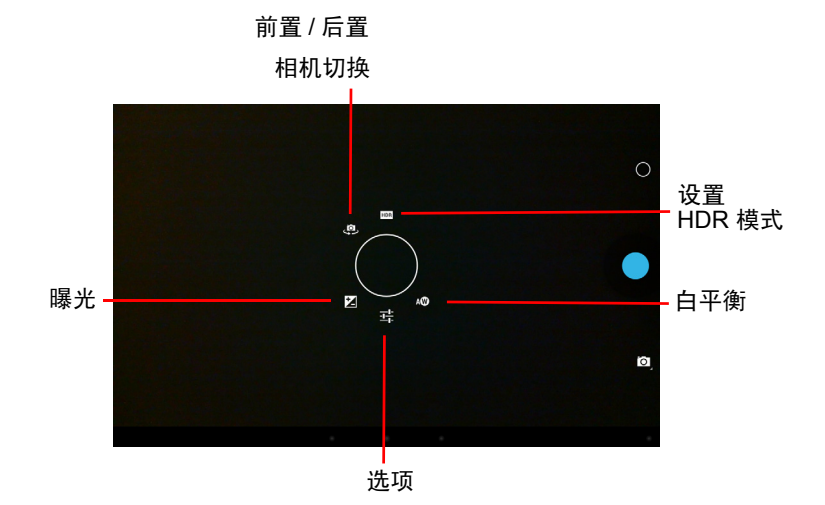

| 图标  | 说明                                                                                                    |
|-----|----------------------------------------------------------------------------------------------------|
| Ż   | 曝光<br>增加或减少图像曝光:+1,0,-1.                                                                                           |
| ᅣ   | 选项<br>• 选择用于"自动"、"夜间"、"落日"或"派对"的场景模式。<br>• 设定位置(来自 GPS)是否保存在图像信息中。<br>• 设置图像分辨率:前置: VGA、QVGA,后置:100万像素到500万<br>像素。 |
| Øw  | 白平衡<br>更改颜色平衡以匹配光线:" 自动 "、" 白炽光 "、" 日光 "、" 荧光 " 或<br>" 阴天 "。                                                       |
| (D) | 前置 / 后置相机切换<br>在前置和后置相机之间进行切换。                                                                                     |
| HDR | HDR 模式<br>开启 / 关闭高动态范围模式。 HDR 模式使用多次曝光并将其组合在一起,<br>从而生成更加逼真的图像。                                                    |

### 拍摄照片

1. 请确保将上述选项设置为首选项。

- 2. 取景并保持平板电脑稳定不动。
- 3. 以捏合手势按需缩放图像。

**注意:** 在使用缩放功能时,屏幕中的图像并不表示最终图像的质量。 4. 点按快门按钮可拍摄照片。

拍照后,从右向左轻扫屏幕可查看图库中拍摄的照片。

# 摄像机图标和指示器

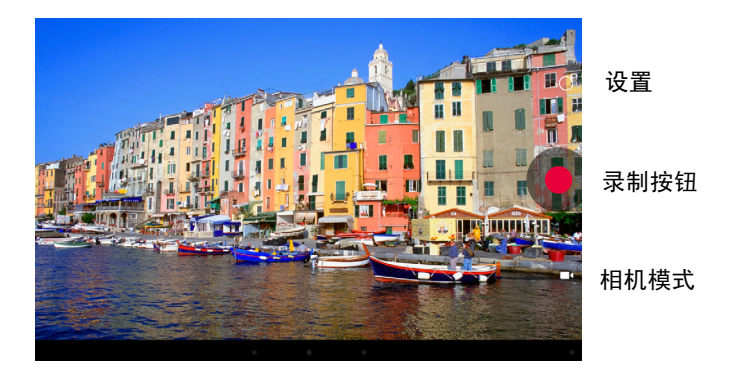

点按相机模式图标并选择摄像机可切换至摄像机模式录制视频。

### 摄像机设置

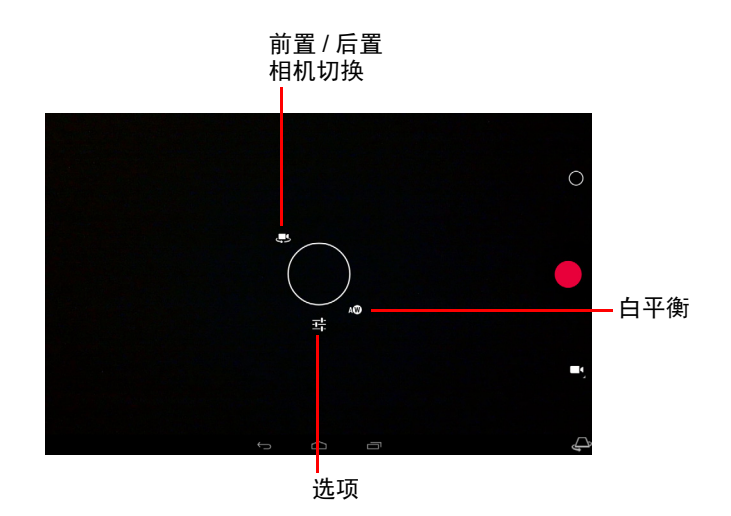

| 图标         | 说明                                                                                                  |
|------------|----------------------------------------------------------------------------------------------------|
|            | 选项 <ul> <li>开启或关闭<i>定时</i>功能,以拍摄慢镜头视频,在此菜单中设置每帧之间的时间间隔。</li> <li>设定位置(来自 GPS)是否保存在视频信息中。</li> </ul> |
| <b>⊘</b> w | 白平衡<br>更改颜色平衡以匹配光线:" 自动 "、" 白炽光 "、" 日光 "、" 荧光 " 或<br>" 阴天 "。                                        |
| 4          | 前置 / 后置摄相机切换<br>在前置和后置摄像机之间进行切换。                                                                    |
|            |                                                                                                    |

### 拍摄视频

1. 请确保将上述选项设置为首选项。

2. 对准拍摄对象,保持平板电脑稳定不动,然后根据需要进行缩放。

3. 点按录制图标开始录制。

4. 再次点按录制图标可停止录制。

### 支持的格式

| 类型 | 格式                         |
|----|----------------------------|
| 图像 | JPEG                       |
| 视频 | H.264 BP、 MPEG-4 SP、 H.263 |
| 音频 | AAC-LC、AMR-WB、AMR-NB       |

### 查看照片和视频

拍摄完照片或视频后,会自动保存;通常保存到内存。您可点按屏幕右上角的缩 略图进行查看。您也可打开应用程序菜单,再点按**图库**,然后点按相机。选择您 要查看的照片或视频(视频标有一个播放小标志)。您可从图库中通过各种服务 共享该文件。点按**菜单**,然后点按**共享**。

注意: 共享选项根据文件类型而有所不同。

### 高级设置

从应用程序菜单访问设置。点按**应用程序**,再点按**设置**。

| 21 (F) (A)                     |                                                      |    | 🐨 📲 10:54 гм |
|--------------------------------|------------------------------------------------------|----|--------------|
| Settings                       |                                                      | 67 | + :          |
| WIRELESS & NETWORKS            |                                                      |    |              |
| Wi-Fi                          | AcerWireless<br>Connected                            | •  |              |
| <ul> <li>Data usage</li> </ul> | ASUS RT-AC66U 2.4G<br>Secured with WPA2              |    |              |
| More                           | Batista<br>Secured with WPA2                         |    |              |
| 4 Sound                        | TL-WR1043ND<br>Secured with WPA2                     |    |              |
| LI Dolby                       | 0024A570D2F8-1<br>WPS available                      |    |              |
| Display     Storage            | Buffalo G300NH2<br>Secured with WPA2 (WPS available) |    |              |
| Battery                        | Songyy<br>Secured with WPA2 (WPS available)          |    |              |
| Apps                           | Summer *_*<br>Secured with WPA2 (WPS available)      |    |              |
| E Users<br>PERSONAL            | latala<br>Secured with WPA2 (WPS available)          |    |              |
|                                |                                                      |    |              |

### 无线和网络

#### 激活或关闭连接

点按**应用程序 > 设置**,然后在**无线和网络**项下,每个连接都有开启 / 关闭选项, 用于控制该连接。点按一个条目管理连接设置。 您也可用状态栏右侧进行连接设置管理。

#### 调整蓝牙设置

您可以通过蓝牙在平板电脑和其他移动设备之间交换信息。

蓝牙连接

对于所有蓝牙设置,点按**应用程序 > 设置**,然后在**无线和网络** 项下点按**蓝牙**。 您可以在此处开启或关闭蓝牙,设置平板电脑名称和可发现性。点按**搜索设备**, 扫描附近的设备。

要连接设备,请点按可用设备列表中的设备。要建立连接,您可能需要在两部设 备上输入 PIN 码。

**注意:** 仅支持 A2DP 立体声耳机 (仅播放,不含麦克风)。请检查平板电脑软件更新以增加对其他蓝牙设备的支持。

数据使用

数据使用部分显示有多少数据已经传送到了平板电脑,或为总计数据,或为每个 应用程序的数据。如果您在使用计量服务,此信息十分有用。

### 将平板电脑设为飞行模式

在飞行期间可以使平板电脑进入飞行模式,关闭网络和蓝牙功能,只使用平板电脑。请与航空公司确认在飞机上是否允许这样做。

在起飞和降落期间应关闭平板电脑,否则可能会干扰飞机的电子系统。

注意:飞行模式启用后,状态区中将会显示 🛪 图标。

要打开或关闭飞行模式,点击**设置**,然后在**无线和网络项下,**点按**更多 ...> 飞行** 模式。

虚拟专用网 (VPN)

此选项让您连接至专用网络,例如安全的工作或办公环境。

要添加 VPN,点按**设置**,然后在**无线和网络项下**点按**更多 ...> VPN > 添加 VPN 网络**。

### 设备

声音

使用平板电脑侧面的音量键调节平板电脑音量。您也可以点按**应用程序 > 设置 > 声音**来调整平板电脑声音设置。

| 项目       | 说明             |
|----------|----------------|
| 立皇<br>日里 | 设置媒体、闹钟和通知的音量。 |
| 默认通知     | 设置通知铃声。        |
| 触摸音      | 在屏幕上进行选择时发出声音。 |
| 屏幕锁定声音   | 在锁定和解锁屏幕时发出声音。 |

显示屏

点按**应用程序 > 设置 > 显示**来调整平板电脑屏幕设置。

| 项目       | 说明                           |
|----------|------------------------------|
| 壁纸       | 设置主屏幕背景图像。                   |
| 亮度       | 调节屏幕亮度。                      |
| Daydream | 调整在 Daydream 屏幕保护模式下显示的内容。   |
| 字体大小     | 设置字体大小,以使可以显示更多的文字或让文字更易于阅读。 |
| HDMI 设置  | 配置连接到 HDMI Micro 端口的显示屏      |
| 睡眠       | 设置屏幕关闭前的延时。                  |

应用程序

关闭应用程序

要关闭活动的应用程序,进入**设置 > 应用程序**。点按**运行**选项卡,然后点按要关闭的程序。选择**停止**以关闭程序。

卸载应用程序

您可以删除平板电脑上已安装的程序,从而释放存储空间。按住应用程序菜单中 的一个程序图标,拖动到左上角的**卸载**区域。

注意: 您无法卸载平板电脑中预装的应用程序。

您还可进入**应用程序 > 设置**,然后选择**应用程序**。点按要卸载的应用程序,再点 按**卸载**,然后确认卸载。

警告! 除非您非常熟悉 Android 操作系统,否则不要删除任何程序。

# 个人

同步

您可以为平板电脑中的许多应用程序配置同步选项。您还可以为每个帐户配置 同步的数据类型。

某些应用程序 (如"人员"、"Gmail" 和"日历")可以同步多个帐户的数据。 其他应用程序只能从您登录平板电脑的首个 Google 帐户或从与该应用程序相 联的特定帐户进行数据同步。

对于某些应用程序(如"人员"和"日历"),您在平板电脑上所做的任何修 改都会使 Internet 上的同步副本作同样修改。其他应用程序仅从 Internet 上的帐 户复制信息;平板电脑中的信息不会直接更改,您必须对 Internet 帐户中存储 的信息进行更改。

点按**应用程序 > 设置 > [帐户]**可管理各个帐户的同步。

某些应用程序 (如 Gmail 和日历)拥有更多同步设置。打开应用程序, 然后点按*菜单*按钮 (三点),然后点按**设置**。

多个 Google 帐户

如果您有多个 Google 帐户 (如个人和业务联系人分开的帐户),可从 " 帐户设 置 " 部分访问和同步这些帐户。点按**应用程序 > 设置 > 添加帐户。** 

更改语言和文字选项

点按**应用程序 > 设置 > 语言和输入**,设置区域和语言输入首选项。

系统

设置日期和时间

要设置日期和时间,请点按应用程序 > 设置 > 日期和时间。

**提示**:如果您经常旅行,或所住地区采用夏令时,并可访问移动网络,请 在该菜单中激活**自动日期和时间**。您的平板电脑就会根据从网络接收到的 信息设置日期和时间。

设置闹钟

您的平板电脑默认有两种预设闹钟。要添加或编辑闹钟设置,请点按应用程序菜 单中的**时钟**,然后点按**设置闹钟**。

点按**添加闹钟**可创建新闹钟,或点按选预设闹钟旁的复选框以打开或关闭它。 点按预设闹钟可进行编辑。您可以:

- 打开或关闭闹钟。
- 设置闹钟时间。
- 设置闹钟重复日。
- 设置铃声。
- 启用或禁用振动。
- 设置标签 (即名称)。

### 更新平板电脑的操作系统

您的平板电脑可下载和安装系统更新,增加对新设备的支持或扩展软件选项。 要检查更新,请点按**应用程序 > 设置 > 关于平板电脑 > 系统更新 > 立即进行 检查**。

**注意**: 下载新固件需要 40 分钟,具体取决于您的网速。系统升级时,不要 按电源或重置按钮或以任何方式访问平板电脑,以免固件安装失败。

### 重置平板电脑

如果按下按键或点按屏幕时平板电脑没有响应,可能需要将其重启。使用一根细 小的尖锐物体 (例如回形针)按压电源按钮上方的隐藏式重置键可重置平板电脑。

注意: 使用重启孔重启设备时, 需要按电源按钮以再次开启平板电脑。

#### 干净启动

干净启动会将平板电脑恢复为出厂设置。

警告!这将清除您的所有个人信息、平板电脑中存储的所有联系人,以及 您安装的全部程序。

打开应用程序菜单中的**设置**,然后点按**备份和重置 > 恢复出厂数据**:点按**重置 平板电脑**,然后点按**擦除所有内容**将平板电脑格式化。

# 常见问题和故障排除

本节列出了在平板电脑使用过程中可能遇到的常见问题,并提供这些问题的简 单解答和解决方法。

| 类别      | 问题                       | 答案                                                                           |
|---------|--------------------------|------------------------------------------------------------------------------|
| 音频      | 为什么设备没有声音?               | 如果设备插接了耳机,扬声器会自动关<br>闭。请拔掉耳机。<br>检查设备音量设置是否设成了静音。<br>检查音量控制是否设置为最低。          |
| 内存      | 我的存储为什么比规格<br>中规定的要少?    | 为系统安全保留了少量的存储。                                                               |
| 多媒体文件   | 为什么无法查看我的<br>图片文件?       | 可能不支持您试图查看的图像。详细信<br>息请参见 <b>第 39 页的 " 支持的格式 "</b> 。                         |
|         | 为什么无法查看我的<br>视频文件?       | 可能不支持您试图查看的视频。详细信<br>息请参见 <b>第 47 页的 " 多媒体 "</b> 。                           |
|         | 为什么无法播放我的<br>音乐文件?       | 可能不支持您试图播放的文件。详细信<br>息请参见 <b>第 47 页的 " 多媒体 "</b> 。                           |
| 系统信息和性能 | 如何查看设备的操作<br>系统版本?       | 点按 <b>应用程序 &gt; 设置 &gt; 关于平板电脑</b> ,<br>查看操作系统版本 (内核 / 内部版本<br>号)及其他硬件和软件信息。 |
|         | 哪里可以找到序列号<br>ID?         | 点按 <b>应用程序 &gt; 设置 &gt; 关于平板电脑 &gt;</b><br><b>设备信息</b> 。                     |
| 电源      | 无法启动设备。                  | 电池可能没电了。为设备充电。详细信息<br>请参见 <b>第 8 页的 " 为平板电脑充电 "</b> 。                        |
| 存储器     | 我如何检查内存状态?               | 要检查存储器状态,进入 <b>设置 &gt; 存储器</b> 。                                             |
|         | <br>设备内存已满或快满时<br>我该怎么做? | 您可能需要删除安装的应用程序或将媒<br>体文件移动到 micoSD 卡。                                        |

| 类别   | 问题                     | 答案                                                                                                    |
|------|------------------------|----------------------------------------------------------------------------------------------------|
| 解锁图案 | 我忘记了自己的解锁<br>图案。       | 五次错误输入后,您可以重置解锁图<br>案。点按 Forgotten pattern?(忘记图<br>案?)并输入您的 Google 帐户用户名<br>和密码。<br><i>注意: 您的平板电脑上必须具有<br/>激活的 Google 帐户和 Internet<br/>连接。</i><br>如果此选项不可用,请联系本地 Acer<br>服务中心。 |
| 发热   | 平板电脑在长时间充电<br>或运行后会发热。 | 充电时设备发热是正常现象。充电完成<br>后,将降至正常温度。<br>如果长时间使用 (例如观看视频或玩<br>游戏),平板电脑也会发热,这属正常<br>现象。<br>所有 Acer 平板电脑出厂前均经过测试。                                                                      |

# 其他帮助源

| 如需了解下列信息:   | 请参见:             |
|-------------|------------------|
| 关于平板电脑的最新信息 | www.acer.com     |
| 服务咨询        | support.acer.com |

# 规格

#### 性能

- MTK MT8389W 四核 Cortex A7 1.2 GHz 处理器
- 系统内存:
  - 板载 1 GB DDR3L RAM
  - 16 或 32 GB 闪存

Google Android<sup>™</sup> 4.2 (Jelly Bean) 操作系统

### 显示器

- 采用 IPS (平面转换)技术的 10.1" 显示屏
- 1280 x 800 分辨率

### 多媒体

- 具有 Dolby<sup>®</sup> Digital Plus 音频增强功能的立体声扬声器
- 内置麦克风

支持的格式:

| 类型   | 格式                                                              |
|------|-----------------------------------------------------------------|
| 音频录音 | AAC-LC、 AMR-WB                                                  |
| 音频播放 | AAC-LC、AAC、AAC+(非原始 AAC)、AMR-NB、AMR-WB、<br>MP3、 OGG Vorbis、 WAV |
| 视频录制 | H.264 HP, MPEG-4 MP                                             |
| 视频播放 | H.264 BP、H.264 MP、H.264 HP、MPEG-4 SP、H.263 BP                   |

### 接口

- B型 Micro USB 2.0,支持 OTG
- 具有 HDCP 支持的 HDMI<sup>®</sup> Micro 接口

#### 电源

• 直流电输入 (5.35 伏, 2 安)

### 连接

- Bluetooth<sup>®</sup>4.0
- IEEE 802.11b/g/n Wi-Fi CERTIFIED<sup>™</sup>

- GSM / GPRS / EDGE: 850 / 900 / 1800 / 1900 MHz
- GPRS / EDGE: 多插槽类别 12
- WCDMA 1、 2、 5、 8: 850 / 900 / 1900 / 2100 MHz
- HSPA+: HSDPA 高达 42 Mbps/ HSUPA 高达 11 Mbps
- 非独立式 GPS

### 相机

- 前置相机
  - 640 x 480 分辨率, 30 万像素
  - 定焦
- 后置相机
  - 2592 x 1944 分辨率, 500 万像素
  - 1080p 全高清音频 / 视频录制

#### 扩展性

• 最高 32 GB 的 microSD 卡 (SDHC 2.0 兼容)

### 电池

 27 Wh 3540 mAh 3.7 V 2 芯锂聚合物电池组,电池续航时间:9 小时
 注意:电池使用时间长短取决于基于系统资源使用情况的功耗。例如,长时 间使用背光或者使用耗电多的应用程序会缩短电池使用时间。

### 尺寸

| 高度 | 260 毫米   |
|----|----------|
| 宽度 | 175 毫米   |
| 厚度 | 10.15 毫米 |
| 重量 | 570 克    |

#### 环境

温度 运行时:0 ℃ 至 35 ℃ 不运行时:-20 ℃ 至 60 ℃

湿度 (非冷凝) 运行时:20%至80% 不运行时:20%至80%

### 最终用户许可协议

重要 – 请仔细阅读:此最终用户许可协议 (下称"协议")是您 (个人或单一实体)和宏碁公司及其 子公司 (下称"宏碁")就与本协议随附的软件 (不论是宏碁提供或其许可方或供应商提供),包括 品牌为"ACER"、"GATEWAY"、"PACKARD BELL"或"EMACHINES"的任何关联媒体、印刷 品和相关用户电子文档 (下称"软件")所签订的法律协议。与任何其他产品相关的协议或主题既非 意向也非暗示。安装随附的软件或其任何部分,就表示您同意受此协议条款的制约。如果您不同意本协 议所有的条款,请不要继续安装过程并从您的设备中删除任何已安装的随附软件的文件 (如有)。

如果您没有该应用软件的有效许可副本,您无权安装、复制或使用本软件,且不享有本协议下的权利。 本软件受美国和国际版权法和公约以及其他知识产品法和条约的保护。本软件按许可使用,非销售。

#### 许可授予

宏碁授予您以下本软件的非排他性和非转让权利。在本协议下,您可以:

- 1. 仅在一台指定的设备上安装和使用本软件。使用本软件的每一台设备都需要单独的许可;
- 2. 复制一份本软件仅用于备份或存档的目的;
- 如果您收到的本软件中的文件是电子版,请制作其硬拷贝一份。

#### 限制

您不可以:

- 1. 在本协议范围之外使用或复制本软件;
- 2. 出租或租赁本软件至任何第三方;
- 3. 修改、改编或转变本软件的整体或部分;
- 逆向工程、反编译或拆解本软件或创建基于本软件的衍生产品;
- 将本软件与其他程序合并或修改本软件,除非用于个人用途;及
- 再授权或以其他方式将本软件提供给第三方,除非您提前书面通知宏碁,且在将本软件整体转让给 第三方之后没有保留本软件的任何副本,该第三方也接受本协议的条款。
- 向任何第三方转让您在此协议项下的权利。
- 8. 违反相关出口法律和规定出口本软件,或(i)销售、出口、再出口、转让、转移、披露技术数据或 处置任何软件至任何被禁止的个人、实体或目的地,包括但不限于:古巴、伊朗、朝鲜、苏丹和叙 利亚;或(ii)将任何软件用于被美国法律或规定所禁止的用途。

支持服务

宏碁无义务提供本软件的技术或其他支持。

#### ACER LIVE UPDATE

某些软件中的元素支持使用 Acer Live Update 服务,以便将此类软件的更新自动下载并安装到您的设备上。一旦安装该类软件,您特此认可并同意宏碁(或其许可方)可以自动检查您设备上使用的该类 软件的版本并可以提供该类软件的升级服务,自动将升级程序下载到您的设备上。

#### 所有权和版权

本软件所含的权利、所有权和知识产权及其所有副本都为宏碁或宏碁的许可方或供应商 (如适用)所 有。您没有或不会获得本软件的任何产权利益 (包括任何您所进行的或为您所进行的修改或副本)或 任何相关知识产权。通过本软件所访问的内容的所有权和相关权利是相关内容所有者的财产并受到适 用法律的保护。此许可不会给予您任何此类内容的权利。您特此同意:

- 1. 不会从本软件中删除任何版权或其他所有权声明;
- 2. 在您所制作的任何授权副本上复制所有此类声明;及
- 3. 尽最大努力防止本软件的未授权复制。

商标

此协议不会给予您任何与宏碁或其许可方或供应商的商标或服务标志有关的权利。

#### 担保免责声明

在适用法律允许的最大范围内,宏碁、其供应商及其许可方按照软件的现状及软件本身具有的所有瑕疵 提供本软件,并特此对所有其他明示、暗示或法定的担保和条件发布免责声明,包括但不限于:适销 的、适于特定用途的、反应准确性或完整性的、结果的、熟练的、无病毒的以及无过失的任何暗示的担 保、责任或条件,以上所有都与本软件以及是否提供支持服务有关。同时,对于本软件的所有权、无干 扰、安静占有、描述对应或非侵权等皆无担保或条件。

#### 偶然、必然和特定其他损失例外

在适用法律允许的最大范围内,宏碁、其供应商或其许可方对于任何特殊的、偶然的、间接的、惩罚性 的或必然的,由于使用本软件或与本软件的使用有关的,或提供或未能提供支持服务,或本协议项下或 与本协议任何条款相关所导致的损失(包括但不限于:利润或绝密或其他信息的损失、业务中断、个 人伤害、隐私损失、未能遵守包括真诚或合理维护的责任、过失以及其他金钱或其他任何损失)承担任 何责任,即使是由于过错、侵权(包括过失)、严格责任、违反合同或违反宏碁或其供应商或许可方的 担保,且即便宏碁及其供应商和许可方被告知此类损失的可能性,宏碁、其供应商或其许可方皆不应承 担任何责任。

#### 责任限制和补救措施

不管您因为无论何种原因所可能招致的损失怎样 (包括但不限于上述损失以及所有直接的或一般损 失),宏碁、其供应商及其许可方在本协议任何条款项下的全部责任以及对于所有以上为您采取的唯一 补救措施将仅限于您购买该软件时所支付的全部金额。即使任何补救措施未能达到其基本目的,上述限 制、例外和免责声明 (包括以上担保免责声明以及偶然、必然和特定其他损失例外)适用于适用法律 允许的最大范围;但是,如果某些司法机构不认可此类必然或偶然损失的例外或限制或责任,则上述限 制不适用于您。

#### 终止

在不损害任何其他权利的前提下,如果您未能遵守本协议的任何条款,宏碁可以无需通知立即终止此 协议。

在这种情况下,您必须:

- 1. 停止对于本软件的所有使用:
- 销毁或归还给宏碁本软件的原件及其所有副本;及
- 3. 从所有安装有本软件的设备上将其删除。

本协议中所阐述的担保免责声明和责任限制不受本协议终止的影响。

#### 一般条款

本协议代表您与宏碁之间有关本软件许可的完整协议,取代双方之前所有的协议、通讯、建议和陈述, 并将优先于任何引证、命令、确认或类似通讯中有冲突的或另外的条款。此协议仅能通过双方签字的书 面文本进行修改。如果本协议任何条款被有司法管辖权的法庭认为与法律相悖,该条款将实施到法律所 允许的最大范围,本协议其他条款仍全部有效。

#### 适用于第三方软件和服务的附加条款

由宏碁许可方或供应商提供的软件("第三方软件")仅供您个人和非商业用途。您不能将第三方软件 用于可能损害、禁止、超负或削弱宏碁许可方或供应商所提供之服务("第三方服务")的任何方面。 而且,您不能将第三方软件用于可能干扰任何其他方使用和享用第三方服务,或宏碁的许可方或供应商 的第三方许可方的服务和产品的任何方面。您对于第三方软件和第三方服务的使用也受其他可以从我 们的全球网站看到的另外条款的制约。

#### 隐私政策

注册时会要求您向宏碁提交一些信息。宏碁隐私政策详情请访问 www.acer.com/worldwide/support/ swa.htm 或您的本地宏碁网站。

### 商标信息

Dolby Laboratories 许可生产。 Dolby 和双 D 标志是 Dolby Laboratories 的 商标。